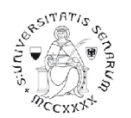

# PROCEDURA ONLINE DI ISCRIZIONE ALLE PROVE SELETTIVE PER L'ACCESSO AI PERCORSI DI FORMAZIONE PER IL CONSEGUIMENTO DELLA SPECIALIZZAZIONE PER LE ATTIVITÀ DI SOSTEGNO DIDATTICO AGLI ALUNNI CON DISABILITÀ Grado di scuola: Secondaria di I o II grado

Anno accademico 2020-21

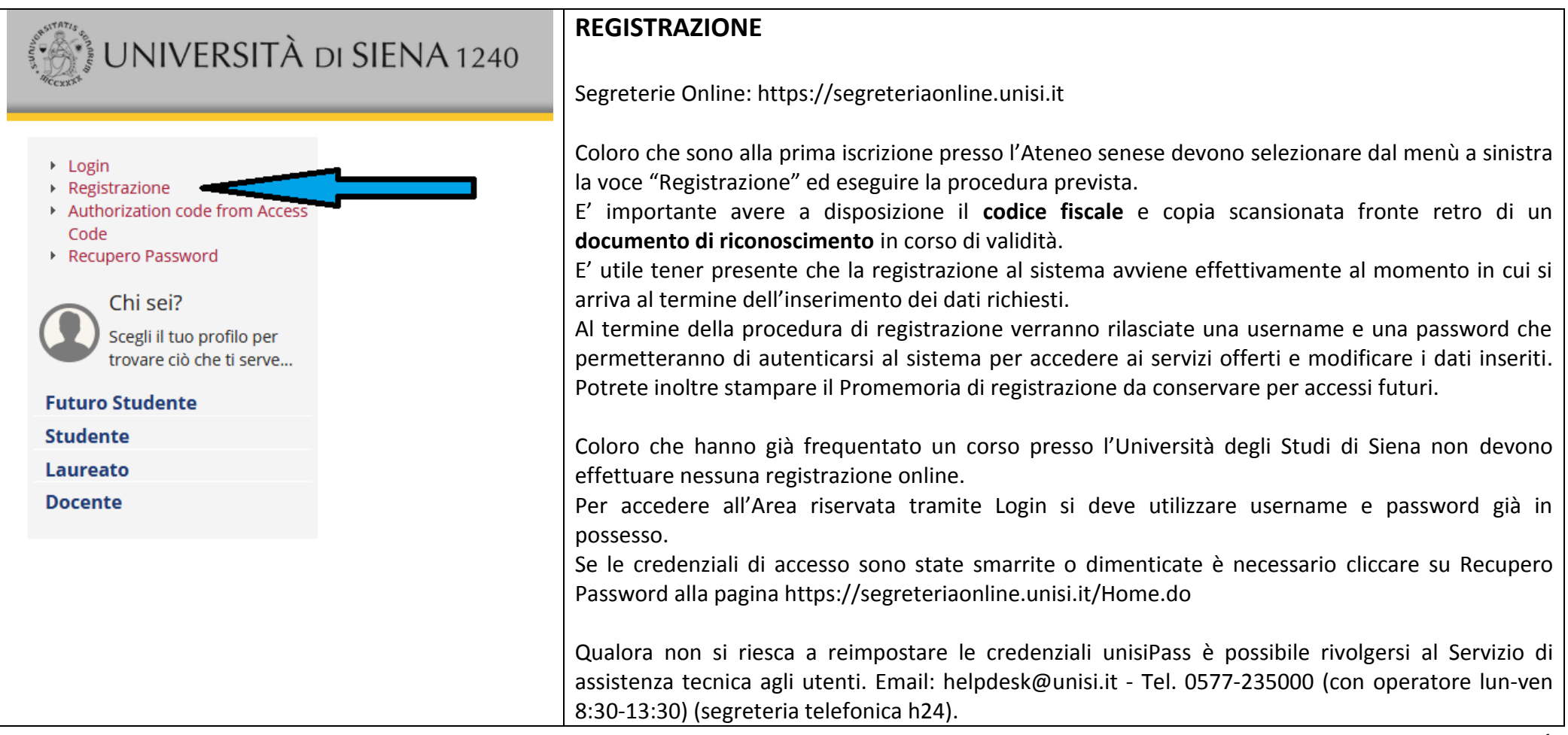

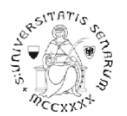

# PROCEDURA DI ISCRIZIONE ALLE PROVE SELETTIVE

Accedere all'area riservata tramite Login utilizzando username e password:

a) prima di effettuare la navigazione, a coloro che non si sono mai iscritti presso l'Ateneo senese, il sistema richiederà la verifica/completamento dei dati anagrafici. Una volta verificati i dati cliccare sul MENU in alto a destra

| b) coloro che <b>hanno una</b><br><b>sola carriera presso</b><br><b>l'Ateneo senese</b> dovranno<br>cliccare direttamente sul<br>MENU in alto a destra. | Gr           | uida dello                 |                                                                                                    |                                                       |     |
|----------------------------------------------------------------------------------------------------|--------------|----------------------------|----------------------------------------------------------------------------------------------------|-------------------------------------------------------|-----|
| c) coloro che <b>hanno già</b>                                                                                                    | Riepilc      | ogo Carriere               |                                                                                                    |                                                       |     |
| frequentato più di un                                                                                                    |              | -                          |                                                                                                    |                                                       |     |
| corso presso l'Ateneo                                                                                                    | Scegliere la | carriera sulla quale si de | sidera operare oppure accedere ad una carriera qualsiasi di quelle già presenti per effettuare una nuova immatricolazione. |                                                       |     |
| <b>senese</b> dovranno prima                                                                                                    | Matricola    | Tipo Corso                 | Corso di Studio                                                                                                    | Stato                                                 |     |
| selezionare una carriera                                                                                                    | 090641       | Corso Singolo 24 CFU       | PERCORSO FORMATIVO PER L'ACQUISIZIONE/RICONOSCIMENTO DEI 24 CFU - DM 616/2017                                              | Cessato - Cons. Titolo                                | ona |
| presenti (vedi a destra) e                                                                                                    | 068454       | Corso di Laurea            | SCIENZE DELL'EDUCAZIONE E DELLA FORMAZIONE                                                                                 | Cessato - Cons. Titolo                                | ona |
| di seguito cliccare sul                                                                                                    | 064635       | Corso Singolo              | Corso singolo Dipartimento di Scienze della Formazione, Scienze Umane e della Comunicazione Interculturale                 | Cessato - Chiusura carriera per Corsi Singoli Selezio | ona |
| MENU in alto a destra.                                                                                                    |              |                            |                                                                                                    |                                                       |     |

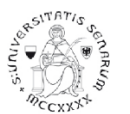

|                                                       | Area Riservata<br>Logout<br>Cambia Password unisiPass<br>Altre Carriere | Area Riservata<br>Logout<br>Cambia Password unisiPass<br>Segreteria<br>Iscrizioni |
|-------------------------------------------------------|-------------------------------------------------------------------------|-----------------------------------------------------------------------------------|
| Cliccare sul percorso Segreteria > Test di Ammissione | Segreteria ><br>Piano di Studio >                                       | Test di Ammissione Test di Valutazione Esami di Stato Immatricolazione Esoneri    |
|                                                       |                                                                         | Autocertificazione (ISEU) Pagamenti Certificati Scelta Lingue                     |

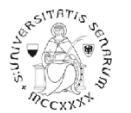

| Attività                                                      | Sezione                                              | Info       | Stato    |
|---------------------------------------------------------------|------------------------------------------------------|------------|----------|
| A - Scelta del concorso                                       |                                                      | 0          | ×        |
|                                                               | Scelta tipologia corso                               | <b>(</b> ) | 8        |
|                                                               | Scelta corso di studio                               | <b>(</b> ) | <u>_</u> |
|                                                               | Selezione concorso                                   | 6          | <u></u>  |
|                                                               | Conferma                                             | <b>(</b> ) | <u>_</u> |
| B - Conferma dati anagrafici                                  |                                                      | <b>(</b> ) | Ĥ        |
|                                                               | Autodichiarazione e Informativa privacy              | 6          | Ĥ        |
|                                                               | Conferma Dati Anagrafici                             | <b>(</b> ) | Ĥ        |
| C - Inserimento o modifica documento di identità              |                                                      | 6          | Ĥ        |
|                                                               | Pagina elenco Documenti di Identità presentati       | 6          | Ĥ        |
| D - Conferma iscrizione al concorso                           |                                                      | 6          | Ĥ        |
|                                                               | Preferenze                                           | <b>(</b> ) | Ĥ        |
|                                                               | Preferenze percorso di studio                        | 6          | Ĥ        |
|                                                               | Preferenze sedi                                      | <b>(</b> ) | Ĥ        |
|                                                               | Preferenze lingue                                    | <b>(</b> ) | Ĥ        |
|                                                               | Preferenze borse di studio                           | <b>(</b> ) | Ĥ        |
|                                                               | Scelta categoria amministrativa ed ausili invalidità | <b>(</b> ) | A        |
|                                                               | Scelta tipologia ausilio invalidità                  | <b>(</b> ) | Ĥ        |
|                                                               | Conferma                                             | <b>(</b> ) | A        |
| E - Inserimento o modifica delle dichiarazioni di invalidità  |                                                      | 6          | Ĥ        |
|                                                               | Pagina elenco Dichiarazioni di Invalidità presentate | 6          | Ģ        |
| F - Titoli di accesso                                         |                                                      | 6          | Ĥ        |
|                                                               | Dettaglio Titoli di Accesso                          | 6          | Ĥ        |
| G - Dichiarazione eventuali titoli di valutazione             |                                                      | 6          | Ĥ        |
|                                                               | Dettaglio titoli e documenti per la valutazione      | <b>(</b> ) | Ĥ        |
|                                                               | Conferma                                             | 6          | Ĥ        |
| H - Richiesta Lettere di referenza                            |                                                      | 6          | Ĥ        |
|                                                               | Dettaglio richiesta referenze                        | 6          | Ĥ        |
| I - Azione per la scelta del turno di svolgimento della prova |                                                      | 6          | Ĥ        |
|                                                               | Selezione della prova con turno                      | ()         | A        |
| J - Chiusura processo                                         |                                                      | <b>(</b> ) | Ĥ        |
|                                                               | Conferma esplicita                                   | 0          | Ĥ        |
|                                                               | Conferma                                             | 0          | Ĥ        |
| Iscrizione Concorsi                                           |                                                      |            |          |

Cliccare sul pulsante Iscrizione Concorsi

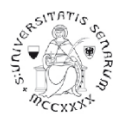

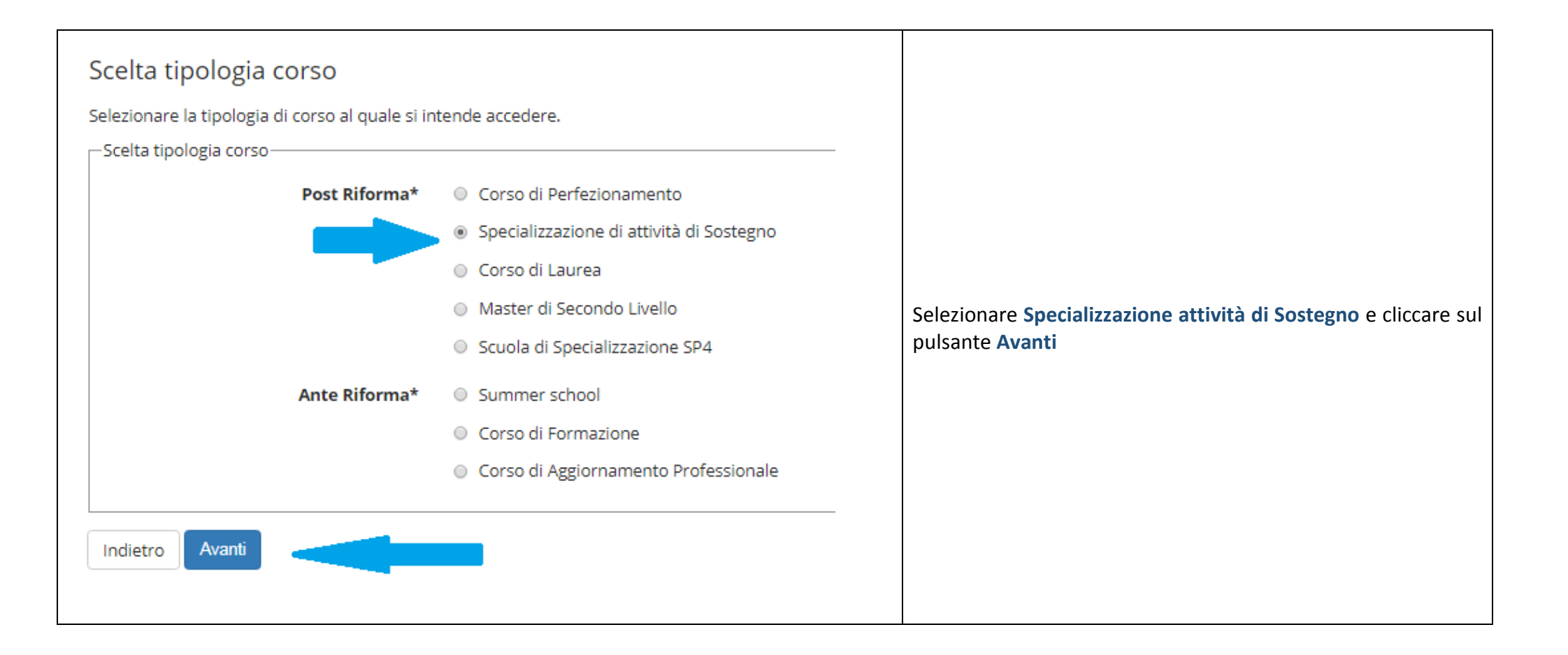

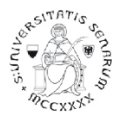

| Corso di studio                                                                                                    |                                                                                                    |                                       |  |  |  |
|----------------------------------------------------------------------------------------------------|----------------------------------------------------------------------------------------------------|---------------------------------------|--|--|--|
| Selezionare il corso di studio al quale si in                                                                                                    | tende accedere.                                                                                                    | Selezionare il                        |  |  |  |
| ATTENZIONE: per l'iscrizione al concorso delle professioni sanitarie è necessario selezionare uno dei corsi di studio. Nelle pagine successive verranno richieste le preferenze (fino ad un massimo di 3) previste dal bando. |                                                                                                    |                                       |  |  |  |
| Corso di studio                                                                                                    | o* 💿 CORSO DI FORMAZIONE PER IL CONSEGUIMENTO DELLA SPECIALIZZAZIONE PER L'ATTIVITA' DI SOSTEGNO DIDATTICO DEGLI ALUNNI CON DISABILITA' - SCUOLA DELL'INFANZIA     | vuole concorrere.                     |  |  |  |
|                                                                                                    | CORSO DI FORMAZIONE PER IL CONSEGUIMENTO DELLA SPECIALIZZAZIONE PER L'ATTIVITA' DI SOSTEGNO DIDATTICO DEGLI ALUNNI CON DISABILITA' - SCUOLA PRIMARIA               | L'esempio che qui                     |  |  |  |
|                                                                                                    | CORSO DI FORMAZIONE PER IL CONSEGUIMENTO DELLA SPECIALIZZAZIONE PER L'ATTIVITA' DI SOSTEGNO DIDATTICO DEGLI ALUNNI CON DISABILITA' - SCUOLA SECONDARIA 1º GRADO    | presentiamo è per                     |  |  |  |
|                                                                                                    | CORSO DI FORMAZIONE PER IL CONSEGUIMENTO DELLA SPECIALIZZAZIONE PER L'ATTIVITA' DI SOSTEGNO DIDATTICO DEGLI ALUNNI CON DISABILITA' - SCUOLA SECONDARIA 2º GRADO    | l'iscrizione alle prove selettive del |  |  |  |
| Indietro Avanti                                                                                                    |                                                                                                    | grado di scuola<br>secondaria I grado |  |  |  |
| N.B.: Il candidato                                                                                                    | può concorrere per più gradi di scuola.                                                                                                    |                                       |  |  |  |
| Per ognuno di es<br>necessaria e iner                                                                                                    | <b>ssi deve presentare una domanda</b> , ripetendo la procedura e riproducendo la d<br>rente l'ulteriore grado di scuola per cui intende presentare domanda di amm | ocumentazione issione nonché          |  |  |  |

provvedere al relativo pagamento della quota di iscrizione.

Cliccare sul pulsante Avanti e continuare nella scelta del concorso fino alla pagina di "Conferma scelta concorso"

Cliccare sul pulsante Conferma e prosegui

Nella pagina "Autodichiarazione e Informativa privacy" cliccare sul pulsante Accetta.

Verranno riproposti i dati anagrafici, l'aggiornamento/modifica dei dati può essere effettuata attraverso il link "Modifica ..." relativo alla sezione interessata. Altrimenti cliccare in fondo alla pagina sul pulsante Conferma

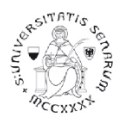

Nella pagina "Documenti di identità", se non è presente nessun documento o se il documento presente è scaduto, è necessario inserire gli estremi di un documento d'identità in corso di validità e allegare obbligatoriamente:

- la copia scansionata (fronte/retro) del documento presentato e cliccare sul pulsante Avanti •
- la copia scansionata del Codice Fiscale o Tessera Sanitaria (non necessaria se il documento di identità presentato è la carta di identità elettronica) e cliccare sul pulsante Avanti

## Clicca sul pulsante Prosegui

Nella pagina "Scelta categoria amministrativa ed ausili di disabilità", nel caso di necessità di ausilio allo svolgimento delle prove, è possibile farne richiesta cliccando su SI e dichiarando la tipologia di disabilità.

Altrimenti selezionare NO e cliccare sul pulsante Avanti. (in questo tutorial vai direttamente alla pagina 12)

# **PROCEDURA DI RICHIESTA AUSILI**

# Scelta categoria amministrativa ed ausili di disabilità

Scegliere la propria categoria amministrativa, valida per lo svolgimento del concorso di ammissione al quale ci si sta iscrivendo, ed eventualmente richiedere ausilio per disabilità.

| Ausilio allo svolgimento delle prove                                            | Sono presenti le seguenti <b>Tipologie di disabilità:</b>            |  |
|---------------------------------------------------------------------------------|----------------------------------------------------------------------|--|
| Richiedo l'ausilio per lo svolgimento della prova (L. 104/92 e succ. modifiche) | Invalidità inferiore al 66%<br>Invalidità pari o superiore al 66%    |  |
| Sì ONO                                                                          | ALTRE TIPOLOGIE<br>DSA<br>Figli beneficiari di pensione di inabilità |  |
| Prove previste                                                                  | Riconoscimento Legge 104/92                                          |  |

| Descrizione            | Тіро               | Data | Ora | Sede                                                                     |
|------------------------|--------------------|------|-----|--------------------------------------------------------------------------|
| TEST PRELIMINARE       | Prova a quiz       |      |     | Arezzo, data e indirizzo esatto verranno indicati sul sito web di Ateneo |
| Prova scritta          | Prova scritta      |      |     |                                                                          |
| Valutazione curriculum | Valutazione titoli |      |     |                                                                          |
| Prova orale            | Prova orale        |      |     |                                                                          |

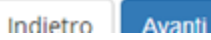

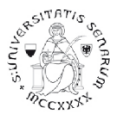

# **Proseguire con:**

## Scelta categoria amministrativa ed ausili di disabilità

Scegliere la propria categoria amministrativa, valida per lo svolgimento del concorso di ammissione al quale ci si sta iscrivendo, ed eventualmente richiedere ausilio per disabilità.

| Ausilio allo svolgimento delle prove — |                                            |                                                                       |                           |
|----------------------------------------|--------------------------------------------|-----------------------------------------------------------------------|---------------------------|
| Richiedo l'ausilio per lo svolgiment   | o della prova (L. 104/92 e succ. modifiche | 2)                                                                    |                           |
| 🖲 Sì 🔾 No                              |                                            |                                                                       |                           |
| Tipologia di disabilità                | Invalidità pari o superiore al 66%         |                                                                       | ~                         |
| Percentuale di disabilità              | 70                                         | esempio di invalidità al 70%, non inserire il simbolo di percentuale. |                           |
|                                        | la percentuale deve essere compresa tra 0  | e 100                                                                 |                           |
| Note ausilio                           | Videoingranditore                          | esempio di ausilio richiesto                                          |                           |
|                                        |                                            |                                                                       |                           |
|                                        |                                            |                                                                       | Caratteri rimanenti: 1993 |
|                                        |                                            |                                                                       |                           |

### Prove previste

| Descrizione            | Тіро               | Data | Ora | Sede                                                                    |
|------------------------|--------------------|------|-----|-------------------------------------------------------------------------|
| TEST PRELIMINARE       | Prova a quiz       |      |     | Arezzo, ora e indirizzo esatto verranno indicati sul sito web di Ateneo |
| Prova scritta          | Prova scritta      |      |     | Arezzo, l'indirizzo esatto verrà indicato sul sito web di Ateneo        |
| Valutazione curriculum | Valutazione titoli |      |     |                                                                         |
| Prova orale            | Prova orale        |      |     | Arezzo, l'indirizzo esatto verrà indicato sul sito web di Ateneo        |

Indietro Avanti

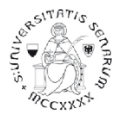

# E ancora:

# Scelta tipologia ausilio di disabilità

Scegliere le tipologie di ausilio per lo svolgimento delle prove del concorso.

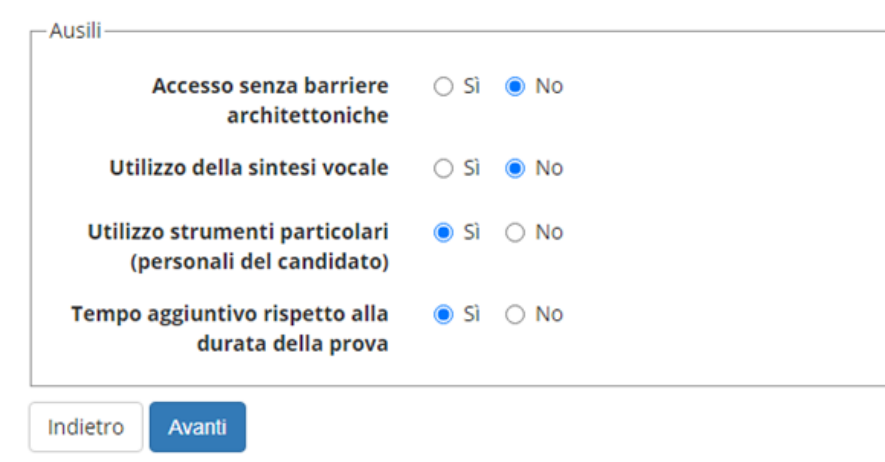

# Nella pagina "Conferma iscrizione concorso" verificare le informazioni inserite e cliccare sul pulsante Conferma e prosegui

# Dichiarazioni di disabilità

Per presentare la dichiarazione di invalidità è obbligatorio allegare alla dichiarazione il Certificato completo in un unico file.

- Per proseguire l'Immatricolazione, senza inserire dichiarazioni di invalidità, cliccare sul pulsante [Avanti].
- Per inserire una dichiarazione di invalidità cliccare sul pulsante [Inserisci dichiarazione di invalidità].
- Le dichiarazioni inserite sono mostrate in elenco con la possibilità di modifica, eliminazione e stampa attraverso le icone disponibili nella colonna "Azioni".

Le dichiarazioni inserite in precedenza, verificate e in corso di validità, sono mostrate in elenco in sola visualizzazione. Eventuali modifiche devono essere comunicate all'Ufficio accoglienza disabili e servizi DSA.

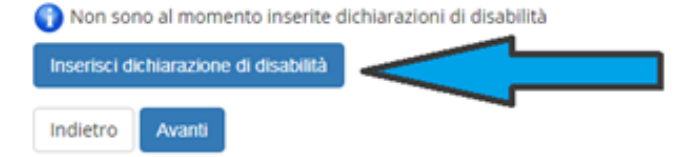

Nella pagina "Dichiarazioni di disabilità" inserire le informazioni richieste, qui in esempio di compilazione per disabilità al 70%.

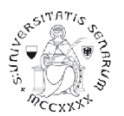

#### Dichiarazioni di disabilità

#### Inserire i dettagli richiesti per la dichiarazione di disabilità.

| Nuova dichiarazione                                                                                               |                                                                  |   |
|----------------------------------------------------------------------------------------------------|------------------------------------------------------------------|---|
| Tipo di disabilità*                                                                                               | Invalidità pari o superiore al 66%                               | ~ |
| Percentuale Disabilità*                                                                                           | 70                                                               |   |
|                                                                                                    | % [Inserire un valore tra 0 e 100] [usa il punto per i decimali] |   |
| Data Dichiarazione:                                                                                               | 01/07/2021                                                       |   |
|                                                                                                    | (gg/mm/aaaa)                                                     |   |
| Richiedo assistenza e/o servizi<br>di tutorato specializzato:                                                     |                                                                  |   |
| Autorizzo l'amministrazione a<br>contattarmi direttamente al<br>recapito indicato per l'offerta<br>di assistenza: |                                                                  |   |
| Data Inizio Validità:*                                                                                            | 01/05/2021                                                       |   |
|                                                                                                    | (gg/mm/aaaa)                                                     |   |
| Data Fine Validità:                                                                                               | 30/07/2023                                                       |   |
|                                                                                                    | (gg/mm/aaaa)                                                     |   |
| Consenso al trattamento dei<br>dati sensibili:*                                                                   | ● Si ○ No                                                        |   |
| Indietro Avanti                                                                                                   |                                                                  |   |

Nella pagina "Conferma i dettagli della dichiarazione di disabilità" controllare i dati inseriti e in caso positivo cliccare su Conferma

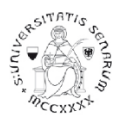

# Nella pagina "Allegati alle dichiarazioni di disabilità" inserire l'eventuale Certificato.

## Allegati alle dichiarazioni di disabilità

Allegare il certificato completo relativo alla dichiarazione di disabilità presentata cliccando sul pulsante blu [Inserisci allegato]. Quando l'allegato compare nella "Lista allegati" cliccare su pulsante blu [Avanti].

#### – Dichiarazione di disabilità —

| Tipo disabilità:                                                                                         | Invalidità pari o superiore al 66% |
|----------------------------------------------------------------------------------------------------|------------------------------------|
| Percentuale di disabilità:                                                                               | 70                                 |
| Data dichiarazione (gg/mm/aaaa):                                                                         | 01/07/2021                         |
| Richiedo assistenza e/o servizi di tutorato specializzato:                                               | Si                                 |
| Autorizzo l'amministrazione a contattarmi direttamente al recapito indicato per l'offerta di assistenza: | Si                                 |
| Data inizio validità (gg/mm/aaaa):                                                                       | 01/05/2021                         |
| Data fine validità (gg/mm/aaaa):                                                                         | 30/07/2023                         |

### Lista allegati

| Tipologia di allegato     | N. Allegati<br>Max | Stato | N. Allegati | Titolo | Descrizione | Azioni             |
|---------------------------|--------------------|-------|-------------|--------|-------------|--------------------|
| Certificato di disabilità | 3                  | ۲     | 0           |        |             | Inserisci allegato |

Indietro Avanti

Per proseguire nell'iscrizione alle prove selettive, cliccare sul pulsante Avanti.

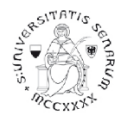

# PROCEDURA DI INSERIMENTO MODULISTICA NECESSARIA ALLE VARIE DICHIARAZIONI

## Gestione titoli e documenti per la valutazione

Dichiarare titoli e documenti utili alla valutazione.

Il concorso scelto prevede le seguenti tipologie di documenti e/o titoli come indicato nel relativo bando:

| Tipo titolo                              | Min | Мах |
|------------------------------------------|-----|-----|
| Titoli di servizio                       | 0   | 30  |
| Titoli valutabili culturali (pdf)        | 1   | 1   |
| Dichiarazione Titoli di accesso (pdf)    | 1   | 1   |
| Titoli valutabili professionali (pdf)    |     | 1   |
| Dichiar. esonero prova preselettiva(pdf) | 1   | 2   |

#### Titoli dichiarati

Non è stato inserito alcun documento e/o titolo di valutazione.

#### Vuoi allegare altri documenti e/o titoli alla domanda di ammissione?\*

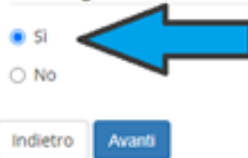

Nella pagina "Gestione titoli e documenti per la valutazione", alla domanda Vuoi allegare altri documenti e/o titoli alla domanda di ammissione? Cliccare su Sì per caricare la modulistica necessaria per l'iscrizione alle prove selettive

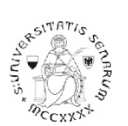

|                                           | COSA CARICARE                          | NELLA PROCEDURA                                                                                    |
|-------------------------------------------|----------------------------------------|----------------------------------------------------------------------------------------------------|
| DICHIARAZIONE                             | MODULISTICA                            | OBBLIGATORIETA'                                                                                    |
| Requisiti di accesso                      | MODULO B - Dichiarazione Requisiti di  |                                                                                                    |
|                                           | accesso - Secondaria I o II grado      | OBBLIGATORIO Modulo B o Modulo C a seconda del requisito, compilato, firmato con                   |
| Requisiti di accesso <b>per ITP</b>       | MODULO C - Dichiarazione Requisiti di  | firma olografa e scansionato in pdf                                                                |
|                                           | accesso - Secondaria I o II grado      |                                                                                                    |
|                                           | (riservato agli ITP)                   |                                                                                                    |
| Esonero dal test preselettivo             | MODULO D - Dichiarazione esonero       | Il caricamento del file è obbligatorio. <u>Nel caso in cui non vi siano le condizioni elencate</u> |
| <u>(per chi ne ha diritto)</u>            | prova preselettiva                     | nel modulo D da dichiarare, caricare comunque il MODULO vuoto, barrato in ogni pagina              |
|                                           |                                        | <u>e firmato.</u>                                                                                  |
| Periodi di servizio prestato nel Sostegno | Da inserire uno alla volta nella       |                                                                                                    |
|                                           | procedura                              |                                                                                                    |
| Valutazione dei titoli Professionali      | MODULO E - Titoli valutabili           | Il caricamento del file è obbligatorio. <u>Nel caso in cui non vi siano titoli valutabili</u>      |
| <u>(per chi ne è in possesso)</u>         | Professionali (unico PDF per tutti i   | professionali da dichiarare, caricare comunque il MODULO E vuoto, barrato in ogni                  |
|                                           | servizi)                               | pagina e firmato.                                                                                  |
| Valutazione dei titoli Culturali          | MODULO F - Titoli valutabili Culturali | Il caricamento del file è obbligatorio. Nel caso in cui non vi siano titoli valutabili culturali   |
| <u>(per chi ne è in possesso)</u>         |                                        | <u>da dichiarare, caricare comunque il MODULO F vuoto, barrato in ogni pagina e firmato.</u>       |

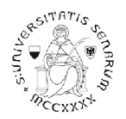

# Esempio di iscrizione alle prove selettive del grado di scuola secondaria di I grado

Nella pagina "Dichiarazione titolo di valutazione" su Titolo scegliere il pdf da inserire tra le varie opzioni che il sistema presenta.

## OBBLIGATORIO è il MODULO B - Dichiarazione Requisiti di accesso - Secondaria I o II grado se non si è ITP (Insegnanti tecnico pratici)

Si raccomanda estrema precisione nel riportare i titoli di accesso all'interno del modulo B e in particolare nella compilazione della classe di concorso, là dove sono richiesti particolari insegnamenti per l'accesso ad essa. Dovranno essere replicati i campi inerenti gli insegnamenti e si dovrà indicare il corso nel quale sono stati superati, sia al di fuori che all'interno del Corso di Studio utilizzato come titolo di accesso.

# Dichiarazione titolo di valutazione

#### Indicare i dati del titolo o del documento di valutazione.

| Dettaglio titolo o documento |                                                                                      |
|------------------------------|--------------------------------------------------------------------------------------|
| Tipologia:*                  | Dichiarazione Titoli di accesso (pdf) operare questa scelta da menu a tendina        |
| Titolo:*                     | MODULO B - Dichiarazione Requisiti di accesso - Secondaria I o II grado              |
| Descrizione:                 | Dichiarazione requisiti di accesso alla prova selettiva per la SECONDARIA DI I GRADO |
|                              |                                                                                      |
|                              |                                                                                      |
|                              |                                                                                      |
| Allegato:*                   | Scegli file MOD-B - requisiti secondaria-Laurea+classe di concorso.pdf               |
| Indietro Avanti              |                                                                                      |

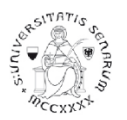

Nel caso di presentazione di richiesta di iscrizione alle prove selettive come ITP INSEGNANTE TECNICO PRATICO caricare il

# MODULO C - Dichiarazione Requisiti di accesso - Secondaria I o II grado (ITP) come di seguito

# Dichiarazione titolo di valutazione

Indicare i dati del titolo o del documento di valutazione.

| - Dettaglio titolo o documento |                                                                                            |
|--------------------------------|--------------------------------------------------------------------------------------------|
| Tipologia:*                    | Dichiarazione Titoli di accesso (pdf) operare questa scelta da menù a tendina              |
| Titolo:*                       | MODULO C - Dichiarazione Requisiti di accesso - Secondaria I o II grado (ITP)              |
| Descrizione:                   | Dichiarazione requisiti di accesso (ITP) alla prova selettiva per la SECONDARIA DI I GRADO |
|                                |                                                                                            |
| Allegato:*                     | Scegli file         MOD-C- ITP+classe di concorso.pdf                                      |
| Indietro Avanti                |                                                                                            |

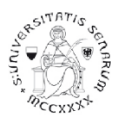

Alla pagina "Gestione titoli e documenti per la valutazione" in basso si visualizzerà quanto appena dichiarato, e sarà possibile aprire, modificare o cancellare l'allegato.

In calce alla pagina verrà proposto "Vuoi allegare altri documenti e/o titoli alla domanda di ammissione?" Cliccare **Si** e poi sul pulsante **Avanti** per proseguire nell'inserimento di altri documenti <u>NECESSARI per richiedere</u>:

|                                   | <u>Il caricamento del file è obbligatorio</u> .                                                                                                    | MODULO D - Dichiarazione esonero prova preselettiva                                                                                                    |
|-----------------------------------|----------------------------------------------------------------------------------------------------|----------------------------------------------------------------------------------------------------|
| ESONERO<br>PROVA PRESELETTIVA     | Nel caso in cui non vi siano le condizioni elencate<br>nel<br>modulo D da dichiarare, caricare comunque il<br>MODULO vuoto, barrato in ogni pagina e firmato | <ul> <li>candidati che nei dieci anni scolastici precedenti abbiano svolto almeno tre annualità di servizio, anche non consecutive, valutabili come tali ai sensi dell'articolo 11, comma 14, della legge 3 maggio 1999, n. 124, sullo specifico posto di sostegno del grado cui si riferisce la procedura.</li> <li>candidati con invalidità pari o superiore all'80% ai sensi dell'articolo 20, comma 2-bis della legge 5 febbraio 1992, n. 104.</li> <li>candidati che abbiano superato la prova preselettiva del V ciclo, ma che a causa di sottoposizione a misure sanitarie di prevenzione da COVID-19 (isolamento e/o quarantena, secondo da quanto disposto dalla normativa di riferimento), non abbiano potuto sostenere le ulteriori prove (art. 1 comma 7 D.M. 6 luglio 2021 n. 755). I candidati devono inserire oltre al modulo idonea documentazione attestante l'isolamento e/o quarantena.</li> </ul> |
|                                   | <u>Il caricamento del file è obbligatorio</u> .                                                                                                    | MODULO E - Titoli valutabili Professionali                                                                                                    |
| VALUTAZIONE<br>TITOLI DI SERVIZIO | Nel caso in cui non vi siano titoli valutabili<br>professionali da dichiarare, caricare comunque il<br>MODULO E vuoto, barrato in ogni pagina e<br>firmato.  | • candidati che abbiano prestato Servizio di insegnamento, entro il termine della scadenza del presente avviso, nelle istituzioni del sistema nazionale dell'istruzione, statali e paritarie, per le attività di sostegno didattico agli alunni con disabilità nel grado di scuola per il quale si intende conseguire la specializzazione o in grado di scuola diverso.                                                                                                    |
| PERIODI DI SERVIZIO               |                                                                                                    | <b>N.B.:</b> devono essere inseriti tutti i periodi di insegnamento prestato per le attività di sostegno didattico dichiarando se nel grado di scuola per cui si fa domanda o in grado diverso.                                                                                                    |
| VALUTAZIONE                       | <u>Il caricamento del file è obbligatorio.</u>                                                                                                    | MODULO F - Titoli valutabili Culturali                                                                                                    |
| TITOLI CULTURALI                  | Nel caso in cui non vi siano titoli valutabili culturali<br>da dichiarare, caricare comunque il MODULO F<br>vuoto, barrato in ogni pagina e firmato.         | • candidati che abbiano altri titoli che non costituiscano titoli di accesso.                                                                                                    |

# Esempio di inserimento modulo D per richiesta esonero dal test preselettivo del grado di scuola secondaria di I grado

Si presenta il caso di un candidato che ha superato la prova preselettiva del V ciclo, ma che non ha sostenuto le ulteriori prove a causa di sottoposizione a misure sanitarie di prevenzione da COVID-19 (isolamento e/o quarantena).

# Dichiarazione titolo di valutazione

Indicare i dati del titolo o del documento di valutazione.

| Tipologia:*  | Dichiar. esonero prova preselettiva(pdf) Operare questa scelta da menù a tendina presente su Tipologia                                                                                                    | `          |
|--------------|----------------------------------------------------------------------------------------------------|------------|
| Titolo:*     | MODULO D - Esonero prova preselettiva - SEC. I GRADO - per quarantena e/o isolamento                                                                                                    |            |
| Descrizione: | Richiesta esonero dalla prova preselettiva SEC. I GRADO - per quarantena e/o isolamento                                                                                                    | oio        |
| Allegato:*   | Caratteri rim<br>Caricare obbligatoriamente il modulo D - compilato in tutte le sue<br>Scegli file MOD-D - esonero prova preselettiva.pdf parti, firmato con firma olografa e scansionato in un unico pdf | anenti: 18 |
|              | insieme alla documentazione comprovante la quarantena e/o                                                                                                    |            |

In questo caso il modulo D inserito nella procedura, deve essere accompagnato da documentazione che attesti la condizione di isolamento e/o quarantena.

Si consiglia di unire i due PDF:

- Modulo D

- Documentazione attestante la quarantena e/o l'isolamento

e inserire un unico PDF.

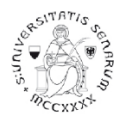

# Altrimenti la documentazione attestante la condizione di isolamento e/o quarantena dovrà essere inserita ripetendo questa procedura:

Alla pagina "Gestione titoli e documenti per la valutazione" in basso si visualizzerà quanto appena dichiarato, e sarà possibile aprire, modificare o cancellare l'allegato.

In calce alla pagina ti verrà proposto "Vuoi allegare altri documenti e/o titoli alla domanda di ammissione?" Cliccare Si e poi sul pulsante Avanti per proseguire nell'inserimento del documento <u>NECESSARIO ad attestare l'isolamento e/o quarantena.</u>

# Dichiarazione titolo di valutazione

Indicare i dati del titolo o del documento di valutazione.

| Tipologia:*  | Dichiar. esonero prova preselettiva(pdf) Operare questa scelta da menù a tendina presente su Tipologia                              |
|--------------|----------------------------------------------------------------------------------------------------|
| Titolo:*     | Esonero prova preselettiva - SEC. I GRADO - per quarantena e/o isolamento                                                           |
| Descrizione: | Richiesta esonero dalla prova preselettiva SEC. I GRADO - per quarantena e/o isolamento specificando la motivazione della richiesta |
|              | Caratteri rimanenti: 18                                                                                                    |
| Allegato:*   | Scegli file documentazione quarantena.pdf                                                                                           |

Alla pagina "Gestione titoli e documenti per la valutazione" in basso si visualizzerà quanto appena dichiarato, e sarà possibile aprire, modificare o cancellare l'allegato.

In calce alla pagina ti verrà proposto "Vuoi allegare altri documenti e/o titoli alla domanda di ammissione?" Cliccare Si e poi sul pulsante Avanti per proseguire nell'inserimento di altri documenti <u>NECESSARI per richiedere, qualora il candidato ne abbia, la valutazione dei titoli di Servizio.</u>

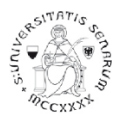

# Il caricamento del file è obbligatorio. Nel caso in cui non vi siano le condizioni elencate nel modulo D da dichiarare, caricare comunque il MODULO vuoto, barrato in ogni pagina e firmato

# Dichiarazione titolo di valutazione

Indicare i dati del titolo o del documento di valutazione.

| Tipologia:*  | Dichiar. esonero prova preselettiva(pdf) | Operare questa scelta da menù a tendina presente su Tipologia 🛛 👻 |
|--------------|------------------------------------------|-------------------------------------------------------------------|
| Titolo:*     | Nulla da dichiarare                      |                                                                   |
| Descrizione: | Modulo D vuoto                           | Inserire le informazioni come da esempio                          |
|              |                                          | Caratteri rimanenti: 18                                           |
|              |                                          |                                                                   |
|              |                                          |                                                                   |

# Esempio di inserimento modulo E per richiesta valutazione TITOLI PROFESSIONALI del grado di scuola secondaria di I grado

Si raccomanda estrema precisione nel riportare, all'interno del modulo E, dati, denominazioni e codici degli Istituti presso i quali sono stati svolti i periodi di servizio prestato per le attività di sostegno didattico specificando se nel grado di scuola per il quale si intende conseguire la specializzazione o in grado di scuola diverso.

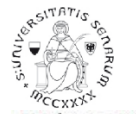

Dichiarazione titolo di valutazione

Indicare i dati del titolo o del documento di valutazione.

| Tipologia:*  | Titoli valutabili professionali (pdf)                           | Operare questa scelta da menù a tendina presente su Tipologia |
|--------------|-----------------------------------------------------------------|---------------------------------------------------------------|
| Titolo:*     | MODULO E - Titoli valutabili Professionali                      | Inserire le informazioni come da esempio                      |
| Descrizione: | Richiesta di valutazione titoli di servizio prestato per le att | ività di sostegno didattico                                   |
|              |                                                                 | Caratteri rimanenti                                           |
|              |                                                                 |                                                               |

Alla pagina "Gestione titoli e documenti per la valutazione" in basso si visualizzerà quanto appena dichiarato, e sarà possibile aprire, modificare o cancellare l'allegato.

In calce alla pagina ti verrà proposto "Vuoi allegare altri documenti e/o titoli alla domanda di ammissione?" Cliccare Si e poi sul pulsante Avanti per proseguire nell'inserimento.

Il caricamento del file è obbligatorio. Nel caso in cui non vi siano titoli valutabili professionali da dichiarare, caricare comunque il MODULO E vuoto, barrato in ogni pagina e

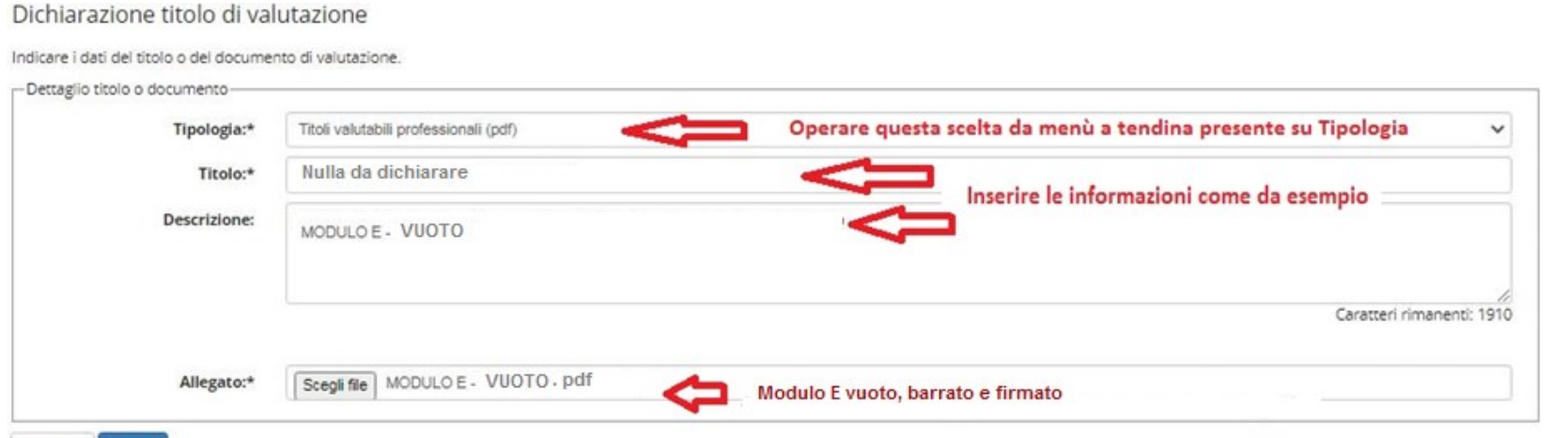

firmato.

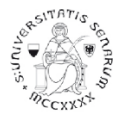

## I periodi di servizio devono essere inseriti anche nella procedura UNO AD UNO.

## Dichiarazione titolo di valutazione

Indicare i dati del titolo o del documento di valutazione.

| Tipologia:*                                                                          | Titoli di servizio                                                                                                    | Operare questa scelta da menù a tendina p                                                                              | presente su Tipologia                                                          | ~        |
|--------------------------------------------------------------------------------------|----------------------------------------------------------------------------------------------------|----------------------------------------------------------------------------------------------------|--------------------------------------------------------------------------------|----------|
| ormazion                                                                             | periodo di servizio - "SEVERI" - AR a.s. 2019-20                                                                                       | Specificare la scuola                                                                                                  |                                                                                |          |
| sempio.                                                                              | Servizio di insegnamento prestato per le attività di sostegno didattico                                                                | agli alunni con disabilità nel grado di scuola - SEC. I GRADO                                                          | Specificare il grado di<br>scuola su cui si è svolta<br>l'attività di sostegno |          |
|                                                                                      |                                                                                                    |                                                                                                    | Caratteri rimanent                                                             | 1. 1.0.7 |
| Allegator                                                                            | E possible                                                                                                    | ile inserire della documentazione attestante il                                                                        | servizio (solo file PDF)                                                       | 0: 187   |
| Allegato:                                                                            | Scegli file servizio.pdf E possibi                                                                                                    | ile inserire della documentazione attestante il                                                                        | l servizio (solo file PDF)                                                     | b: 187   |
| Allegato:<br>Struttura di riferimento:                                               | Scegli file servizio.pdf E possibi<br>SEC. I GRADO - IST. "SEVERI" - AR - Cod. ARIC839007                                              | ile inserire della documentazione attestante il<br>inserire denominazione della scuola, città e                        | l servizio (solo file PDF)<br>e codice meccanografico                          | b: 187   |
| Allegato:<br>Struttura di riferimento:<br>Data inizio periodo:                       | Scegli file servizio.pdf E possibil<br>SEC. I GRADO - IST. "SEVERI" - AR - Cod. ARIC839007<br>20/09/2019                               | ile inserire della documentazione attestante il<br>inserire denominazione della scuola, città e                        | l servizio (solo file PDF)<br>e codice meccanografico                          | D: 187   |
| Allegato:<br>Struttura di riferimento:<br>Data inizio periodo:                       | Scegli file servizio.pdf E possibil<br>SEC. I GRADO - IST. "SEVERI" - AR - Cod. ARIC839007<br>20/09/2019<br>(gg/MM/yyyy)               | ile inserire della documentazione attestante il<br>inserire denominazione della scuola, città e<br>inserire il periodo | l servizio (solo file PDF)<br>e codice meccanografico                          | 0: 18,   |
| Allegato:<br>Struttura di riferimento:<br>Data inizio periodo:<br>Data fine periodo: | Scegli file servizio.pdf E possibil<br>SEC. I GRADO - IST. "SEVERI" - AR - Cod. ARIC839007<br>20/09/2019<br>(gg/MM/yyyy)<br>30/06/2020 | ile inserire della documentazione attestante il<br>inserire denominazione della scuola, città e<br>inserire il periodo | l servizio (solo file PDF)<br>e codice meccanografico                          | D: 187   |

Indietro Avanti

Ripetere per ogni periodo di servizio. Tale operazione potrà essere ripetuta per un massimo di 30 volte corrispondenti, quindi, a 30 periodi di servizio.

Nel caso di un numero superiore a 30, saranno comunque validi quelli presenti nella dichiarazione sostitutiva di certificazione- modulo E, dove potranno essere indicati anche in numero superiore.

Alla pagina "Gestione titoli e documenti per la valutazione" in basso si visualizzerà quanto appena dichiarato, e sarà possibile aprire, modificare o cancellare l'allegato.

In calce alla pagina ti verrà proposto "Vuoi allegare altri documenti e/o titoli alla domanda di ammissione?" Cliccare Si e poi sul pulsante Avanti per proseguire nell'inserimento di altri documenti <u>NECESSARI per richiedere, qualora il candidato ne abbia, la valutazione dei titoli di Culturali.</u>

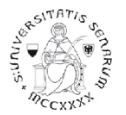

# Esempio di inserimento modulo F per richiesta valutazione TITOLI CULTURALI del grado di scuola secondaria di I grado

Si raccomanda estrema precisione nel riportare, all'interno del modulo F, dati e denominazioni dei titoli culturali.

# Dichiarazione titolo di valutazione

Indicare i dati del titolo o del documento di valutazione.

| Tipologia:*                | Titoli valutabili culturali (pdf)                                        | Operare questa scelta da menù a tendina presente su Tipologia                                 |
|----------------------------|--------------------------------------------------------------------------|-----------------------------------------------------------------------------------------------|
| Titolo:*                   | MODULO F - Titoli valutabili Culturali                                   | Inserire le informazioni                                                                      |
|                            | Diskingto di setangine disk sultane de MON contrato de des               | come da esempio                                                                               |
| Descrizione:               | Richiesta di valutazione titoli culturali che NON costituiscono titolo d | al accesso                                                                                    |
| Descrizione:               | Richiesta di valutazione titoli culturali che NUN costituiscono titolo c |                                                                                               |
| Descrizione:               | Richiesta di valutazione titoli culturali che NUN-costituiscono titolo c |                                                                                               |
| Descrizione:               | Richiesta di valutazione titoli culturali che NUN-costituiscono titolo d | Caratteri rimanenti: 19                                                                       |
| Descrizione:<br>Allegato:* | Sceoli file MOD-E - titoli valutabili - culturali odf                    | Caratteri rimanenti: 19<br>Caricare obbligatoriamente il modulo F - compilato in tutte le sue |

Alla pagina "Gestione titoli e documenti per la valutazione" in basso si visualizzerà quanto appena dichiarato, e sarà possibile aprire, modificare o cancellare l'allegato.

Il caricamento del file è obbligatorio. Nel caso in cui non vi siano titoli valutabili professionali da dichiarare, caricare comunque il MODULO E vuoto, barrato in ogni pagina e

#### firmato.

Dichiarazione titolo di valutazione

| ripologia:~  | Titoli valutabili culturali (pdf) | Operare questa scelta da menù a tendina presente su Tipologia |
|--------------|-----------------------------------|---------------------------------------------------------------|
| Titolo:*     | Nulla da dichiarare               | Inserire le informazioni                                      |
| Descrizione: | MODULO F - VUOTO                  | come da esempio                                               |
|              |                                   |                                                               |
|              |                                   | Caratteri rimanenti: 1                                        |
|              |                                   | Caratteri rimanenti: 1                                        |

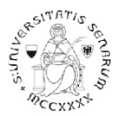

## Gestione titoli e documenti per la valutazione

Dichiarare titoli e documenti utili alla valutazione.

Il concorso scelto prevede le seguenti tipologie di documenti e/o titoli come indicato nel relativo bando:

| Tipo titolo                              | Min | Max |
|------------------------------------------|-----|-----|
| Titoli di servizio                       | 0   | 30  |
| Titoli valutabili culturali (pdf)        | 1   | 1   |
| Dichiarazione Titoli di accesso (pdf)    | 1   | 1   |
| Titoli valutabili professionali (pdf)    | 1   | 1   |
| Dichiar. esonero prova preselettiva(pdf) | 1   | 2   |

| oppure se ITP: MODULO C - Dichiarazione Requisiti di accesso - Secondaria | oll | grado (ITP) |  |
|---------------------------------------------------------------------------|-----|-------------|--|
| <br>/                                                                     | -   |             |  |

| Tipologia                                | Titolo                                                                               |   |  | Azioni |  |  |
|------------------------------------------|--------------------------------------------------------------------------------------|---|--|--------|--|--|
| Dichiar. esonero prova preselettiva(pdf) | MODULO D - Esonero prova preselettiva - SEC. I GRADO - per quarantena e/o isolamento | 9 |  | 60     |  |  |
| Dichiarazione Titoli di accesso (pdf)    | MODULO B- Dichiarazione Requisiti di accesso - SEC. I GRADO                          | 9 |  | 60     |  |  |
| Titoli di servizio                       | periodo di servizio - "SEVERI" - AR a.s. 2019-20                                     | 9 |  | 60     |  |  |
| Titoli di servizio                       | periodo di servizio - "VASARI" - AR a.s. 2018-19                                     | 9 |  | 60     |  |  |
| Titoli valutabili culturali (pdf)        | MODULO F - Titoli valutabili Culturali                                               | 9 |  | 60     |  |  |
| Titoli valutabili professionali (pdf)    | MODULO E - Titoli valutabili Professionali                                           |   |  | 60     |  |  |

Vuoi allegare altri documenti e/o titoli alla domanda di ammissione?\*

0.5

Titoli dichiarati

No

Indietro Avanti

Dopo aver controllato quanto inserito, in calce alla pagina verrà proposto "Vuoi allegare altri documenti e/o titoli alla domanda di ammissione?" Cliccare NO

## UNA VOLTA ULTIMATA L'INTERA PROCEDURA DI ISCRIZIONE ALLE PROVE SELETTIVE DI ACCESSO NON SARÀ PIÙ POSSIBILE ALCUNA OPERAZIONE SUGLI ALLEGATI

Se abbiamo inserito tutto cliccare su Avanti altrimenti cliccando su Indietro, il programma permette due scelte:

- cliccando su "Annulla il processo selezionato" permette di ricominciare tutto daccapo.
- cliccando invece su "Iscrizione concorsi" permette di completare l'operazione

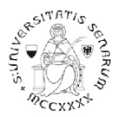

Se si opterà per questa scelta Il programma propone un'ulteriore pagina di Conferma della scelta del concorso. È necessario cliccare sul pulsante Completa ammissione al concorso.

La successiva pagina propone il "Riepilogo dell'iscrizione al concorso" nella quale sarà possibile:

- nella parte in basso sul box "titoli di valutazione" visualizzare le dichiarazioni inserite, non è possibile a questo punto apportare modifiche.
- stampare il promemoria domanda di partecipazione
- e/o cliccare sulla pagina Pagamenti.

### Riepilogo iscrizione concorso

Il processo di iscrizione al concorso è stato completato con successo.

#### Concorso di ammissione

Richiesta ausilio svolgimento prove

| Descrizione                                      | Selezione per l'accesso al Corso di Formazione sul Sostegno Scuola Secondaria di I grado (CSS02) a.a. 2020/21 |  |  |  |  |  |
|--------------------------------------------------|----------------------------------------------------------------------------------------------------|--|--|--|--|--|
| Anno                                             | 2020/2021                                                                                                    |  |  |  |  |  |
| Prematricola                                     | 2                                                                                                    |  |  |  |  |  |
| Categoria amministrativa ed ausili di disabilità |                                                                                                    |  |  |  |  |  |
|                                                  |                                                                                                    |  |  |  |  |  |

No

Valido per

| Dettaglio                                                                                                    | Scad. ammissione | Scad. preimmatricolazione |
|----------------------------------------------------------------------------------------------------|------------------|---------------------------|
| CORSO DI FORMAZIONE PER IL CONSEGUIMENTO DELLA SPECIALIZZAZIONE PER L'ATTIVITA: DI SOSTEGNO DIDATTICO DEGLI ALUNNI CON DISABILITA' - SCUOLA SECONDARIA 1º GRADO |                  |                           |

#### Prove

| Descrizione            | Tipologia          | Data | Ora | Sede                                                                    | Pubblicazione esiti                                                  | Materie | Stato | Grade or assessment |
|------------------------|--------------------|------|-----|-------------------------------------------------------------------------|----------------------------------------------------------------------|---------|-------|---------------------|
| TEST PRELIMINARE       | Prova a quiz       |      |     | Arezzo, ora e indirizzo esatto verranno indicati sul sito web di Ateneo | Non è prevista la pubblicazione di una classifica in questa area web |         |       | •                   |
| Prova scritta          | Prova scritta      |      |     | Arezzo. l'indirizzo esatto verrà indicato sul sito web di Ateneo        | Non è prevista la pubblicazione di una classifica in questa area web |         | -     | -                   |
| Valutazione curriculum | Valutazione titoli |      |     |                                                                         | Non è prevista la pubblicazione di una classifica in questa area web |         |       | •                   |
| Prova orale            | Prova orale        |      |     | Arezzo, l'indirizzo esatto verrà indicato sul sito web di Ateneo        | Non è prevista la pubblicazione di una classifica in questa area web |         |       |                     |

#### Titoli di valutazione

| Tipologia                                | Titolo                                                                                 |
|------------------------------------------|----------------------------------------------------------------------------------------|
| Dichiar. esonero prova preselettiva(pdf) | MODULO D - Esonero, prova, preselettiva - SEC. I GRADO - per guarantena e/o isplamento |
| Dichiarazione Titoli di accesso (pdf)    | MODULO B - Dichlarazione Repuisiti di accesso - Secondaria I o II grado                |
| Titoli di servizio                       | periodo di servizio - "SEVERI" - AR a.s. 2019-20                                       |
| Titoli di servizio                       | periodo di servizio - "VASARI" - AR a.s. 2018-19                                       |
| Titoli valutabili culturali (pdf)        | MODULO F - Titoli valutabili Culturali                                                 |
| Titoli valutabili professionali (pdf)    | MODULO E - Titoli valutabili Professionali                                             |

Home concorsi Stampa promemoria domanda di partecipazione Pagament

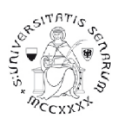

## Cliccando su Pagamenti si apre la pagina "Riepilogo Tasse, Importi e Pagamenti"

#### 🕷 » Tasse

# Riepilogo Tasse, Importi e Pagamenti

Per maggiori informazioni sulle tasse (Regolamento, modalità di pagamento, FAQ e altro) consultare la pagina <u>immatricolazioni-e-iscrizioni/tasse</u>
 Cliccare sul numero di fattura per procedere al pagamento tramite PagoPA (*pagamento online*)

F ATTENZIONE: Si raccomanda di rispettare i termini di pagamento riportati nel Manifesto agli Studi o nel Bando

Eventuali rimborsi saranno visibili trascorsi 30 gg dalla data di emissione.

#### Addebiti fatturati

| Cerca | Q | • |
|-------|---|---|
|       |   |   |

| Fattura   | Codice IUV     | Descrizione                                                                                                    | Data<br>Scadenza | Importo | Stato<br>Pagamento | Pagamento<br>PagoPA |
|-----------|----------------|----------------------------------------------------------------------------------------------------|------------------|---------|--------------------|---------------------|
| + 2466937 | 00000036598570 | Selezione per l'accesso al Corso di Formazione sul Sostegno Scuola Primaria (CSS01) a.a. 2020/21 - Specializzazione di attività di Sostegno - CORSO DI FORMAZIONE PER IL CONSEGUIMENTO DELLA<br>SPECIALIZZAZIONE PER L'ATTIVITA' DI SOSTEGNO DIDATTICO DEGLI ALUNNI CON DISABILITA' - SCUOLA PRIMARIA<br>- AMMISSIONE CONCORSO A.A. 2020/2021 | 14/09/2020       | 100,00€ | on pagato          | ABILITATO           |
| -         |                |                                                                                                    |                  |         |                    |                     |

## Cliccando sul numero della fattura si apre la pagina "Dettaglio fattura" che permetterà di completare il pagamento della tassa prevista (100€) tramite PagoPA

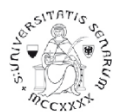

#### 🕷 » <u>Elenco Tasse</u> » Tasse

# Dettaglio Fattura

#### - Fattura 2466937 -

| Data Scadenza | 14/09/2020              |
|---------------|-------------------------|
| Importo       | 100,00 €                |
| Modalità      | PAGAMENTO MEDIANTE NODO |

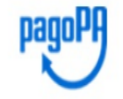

D MODALITA' DI PAGAMENTO PagoPA: verrà richiesto di scegliere il Prestatore di Servizi di Pagamento PSP (es. una banca o un altro istituto di pagamento) e il relativo servizio da questo offerto (es. addebito in conto corrente, carta di credito, bollettino postale elettronico), per poi effettuare la transazione tramite il "Nodo Dei Pagamenti - SPC" gestito dall'Agenzia per l'Italia Digitale. Altre informazioni al link: <u>www.agid.gov.it</u>

Per poter pagare con qualsiasi carta di credito importi oltre il 3000 euro attraverso la piattaforma PagoPA, seguire il percorso "Altri pagamenti" e selezionare l'opzione "iConto Pagamento con carta di credito"

[Stampa avviso per PagoPA] per stampare l'avviso ed effettuare il pagamento in modalità differita recandosi presso un PSP attivo.

La conferma dell'avvenuto pagamento (notifica del pagamento) sarà comunicata all'indirizzo e-mail istituzionale: una volta ricevuta la notifica sarà possibile stampare la quietanza di pagamento.

#### Informazioni aggiuntive

#### CAUSALE:

Pre-matricola: 2 - Anno acc. 2020/2021

263 - Selezione per l'accesso al Corso di Formazione sul Sostegno Scuola Primaria (CSS01) a.a. 2020/21

Tasse

| Anno                | Rata       | Voce                |         |
|---------------------|------------|---------------------|---------|
| AMMISSIONE CONCORSO |            |                     |         |
| 2020/2021           | Rata unica | AMMISSIONE CONCORSO | 100,00€ |

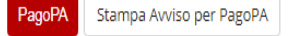